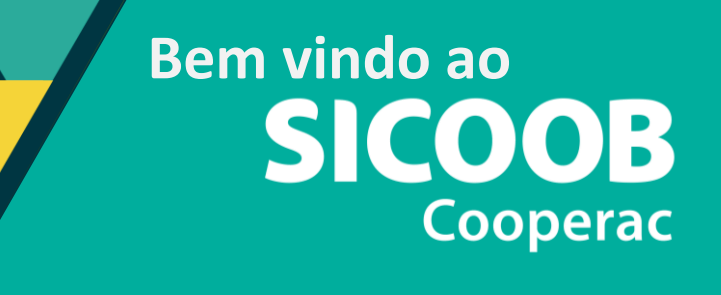

### BAIXA DE BOLETO

#### **NOVO INTERNET BANKING**

# 1. Acesse o Novo Internet Banking e selecione a opção Cobrança.

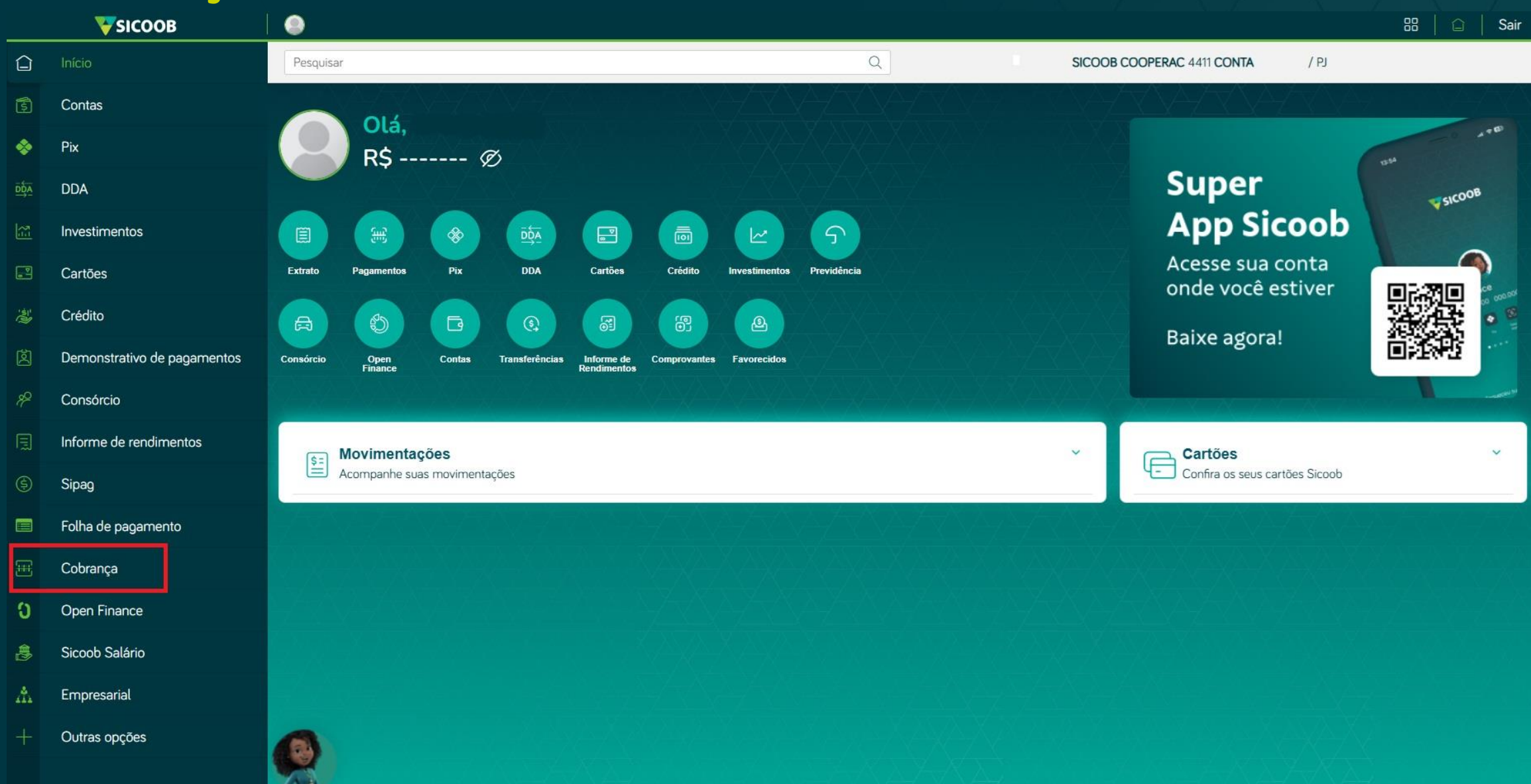

# 2. Na aba **Operação**, clique em **Baixas**.

| <b>SICOOB</b> |                                                                                             |                                                                                                    | Sair       |
|---------------|---------------------------------------------------------------------------------------------|----------------------------------------------------------------------------------------------------|------------|
|               | Cobrança <                                                                                  | Pesquisar Q. SICOOB COOPERAC 4411 CONTA / PJ                                                            |            |
| ٤             | Cadastro =                                                                                  |                                                                                                    | ZV         |
| \$            | <ul><li>Inclusão de boleto</li><li>Cadastro de pagador</li></ul>                            | Olá,<br>R\$ ∅                                                                                           |            |
| DDA           | <ul> <li>Cadastro de grupo de distribuição</li> <li>Cadastro de contas de rateio</li> </ul> | Super                                                                                                   | в          |
| No.           | <ul> <li>Solicitação de pré-impressos</li> <li>Registro de boleto pré-impresso</li> </ul>   | I I I I I I I I I I I I I I I I I I I                                                                   |            |
|               | <ul> <li>Emissão de segunda via</li> </ul>                                                  | Extrato Pagamentos Pix DDA Cartões Crédito Investimentos Previdência Acesse sua conta onde você estiver | Ce 000.00/ |
| 1             | Consultas ≡                                                                                 | A S Baixe agora!                                                                                        | •          |
| ß             | <ul> <li>Acompanhamento de negativação</li> </ul>                                           | Consórcio Open Contas Transferências Informe de Comprovantes Favorecidos                                |            |
| %             | Relatório de movimento de protesto     Sicoob                                               |                                                                                                    |            |
|               | <ul> <li>Posição de carteira</li> </ul>                                                     | SE Movimentações                                                                                        | ~          |
| (\$)          | <ul> <li>Transferência de carteira</li> <li>Risco pagador</li> </ul>                        | Acompanhe suas movimentações                                                                            |            |
|               | <ul> <li>Movimentação</li> <li>Relatório liquidações com rateio</li> </ul>                  |                                                                                                    |            |
| <u>۳</u>      | Operação 🗮                                                                                  |                                                                                                    |            |
| J             | • Baixas                                                                                    |                                                                                                    |            |
| تە<br>ش       | Abatimentos                                                                                 |                                                                                                    |            |
| +             | <ul> <li>Instrução de negativação</li> <li>Instrução de protesto - Sicoob</li> </ul>        |                                                                                                    |            |
|               | <ul><li>Encargos</li><li>Contas de rateio</li></ul>                                         |                                                                                                    |            |

# 3. Clique em Incluir para selecionar o boleto a ser baixado.

| Pesquisar | Q    |          | SICOOB COOPERAC 4411 CONTA | / PJ |                   |
|-----------|------|----------|----------------------------|------|-------------------|
|           | Baix | xas      |                            |      |                   |
|           |      | <b>C</b> |                            |      |                   |
| xxxxxxx   | ~    | 000-0    |                            |      | ~                 |
|           |      |          |                            | [    | Incluir Consultar |

# 4. Insira os dados do boleto e clique em Consultar.

| ncluir baixa de boleto | X             |
|------------------------|---------------|
| Títulos vencidos       |               |
| Empresa:               |               |
| XXXXXXX                | ~             |
| Conta:                 | Nosso número: |
| 000-0 ~                | 1-2           |
| ➡ Baixa em lote        |               |
|                        | Limpar        |

## 5. Selecione o boleto e clique em Confirmar.

| ipresa:         |                                                                          |               |            |            |
|-----------------|--------------------------------------------------------------------------|---------------|------------|------------|
| XXXXXX          |                                                                          |               |            | 10         |
| nta:            |                                                                          | Nosso número: |            |            |
| 000-0           | ~                                                                        | 1-2           |            |            |
|                 |                                                                          |               |            |            |
| + Baixa em lote |                                                                          |               |            |            |
|                 |                                                                          |               |            |            |
|                 |                                                                          |               |            |            |
|                 |                                                                          |               | Limp       | Consult    |
| Sacado          | Emissão                                                                  | Nosso número  | Seu número | Vencimento |
| X000000X        | 10/09/2                                                                  | 2024 1-2      | 1234       | 11/11/2024 |
| 4.6             |                                                                          |               |            | <b>D</b>   |
|                 | ia <a 1="" 1<="" de="" td=""><td>P&gt; P1 1 ¥</td><td></td><td></td></a> | P> P1 1 ¥     |            |            |
|                 |                                                                          |               |            |            |

# 6. Verifique os dados e clique em Confirmar.

| Confirma inclusão ( | dos boletos? |                  |                 |            |            | ×           |   |  |
|---------------------|--------------|------------------|-----------------|------------|------------|-------------|---|--|
| Sacado              |              | Emissão          | Nosso número    | Seu número | Vencimento | Valor (R\$) |   |  |
| XXXXXXXXXX          |              | 10/09/2024       | 1-2             | 1234       | 11/11/2024 | 1,00        |   |  |
|                     |              |                  |                 |            | Cancelar   | Confirmar   | K |  |
|                     |              |                  |                 |            |            |             |   |  |
|                     |              | (                | $\leq$          |            |            |             |   |  |
|                     | B            | aixa de titulo(s | ) realizada com | sucesso.   |            |             |   |  |
|                     |              |                  | ок              |            |            |             |   |  |